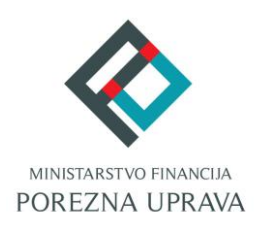

## Jedinstveni portal Porezne uprave ePorezna

# Priručnik za instalaciju Google Chrome dodatka (Microsoft Edge preglednik)

#### MICROSOFT EDGE CHROMIUM PREGLEDNIK

Microsoft Edge preglednik baziran na **Chromium-u** ima tehnološke promjene zbog kojih nije moguće izvršavanje programa u Javi koji se inače koristi u sustavu JPPU za elektroničko potpisivanje svih obrazaca i dostavu datoteke obrasca JOPPD. S obzirom na te izmjene Porezna uprava je izradila prilagođeno rješenje sukladno tehnološkim promjenama Microsoft Edge preglednika baziran na Chromium-u.

Za navedenu funkcionalnost korisnici Microsoft Edge-a preglednika baziranom na Chromium-u isto kao i korisnici Google Chrome preglednika trebaju instalirati *Google Chrome dodatak* dostupan u Chrome web trgovini i pripadnu *programsku podršku* koja se može preuzeti kroz aplikaciju JPPU ePorezna. Aplikacija JPPU ePorezna pri uporabi će provjeriti tražene preduvjete za rad te omogućiti preuzimanje i instalaciju.

#### PREUZIMANJE PREGLEDNIKA I INSTALACIJA GOOGLE CHROME DODATKA

U slučaju da ne raspolažete preglednikom potrebno je izvršiti preuzimanje Microsoft Edge preglednika baziran na Chromium-u. Preuzeti ga možete sa sljedeće poveznice: <u>Edge browser</u> <u>bulit on Chromium</u>. Nakon što preuzmete i instalirate preglednik, potrebno je omogućiti instalaciju proširenja iz drugih izvora slijedeći daljnje upute.

U gornjem desnom kutu potrebno je odabrati "Settings and more" na ikonu "

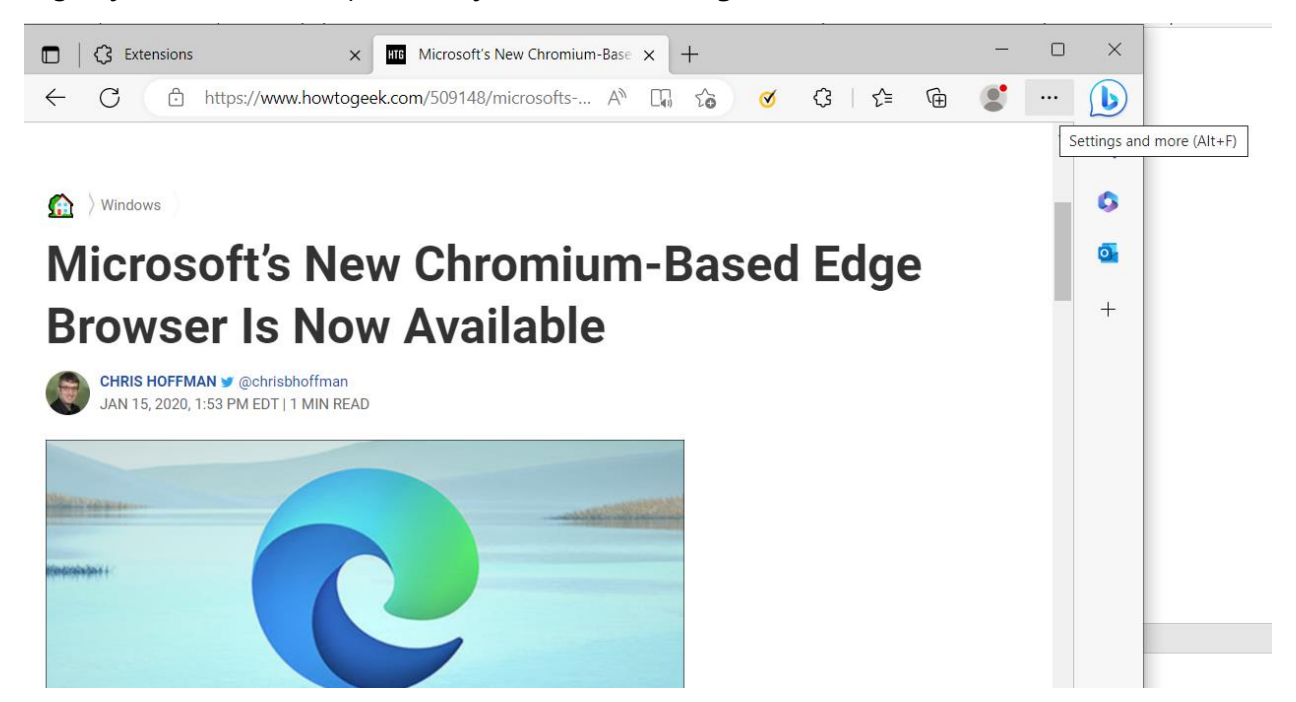

Potrebno je odabrati "Extensions" > "Manage exstensions".

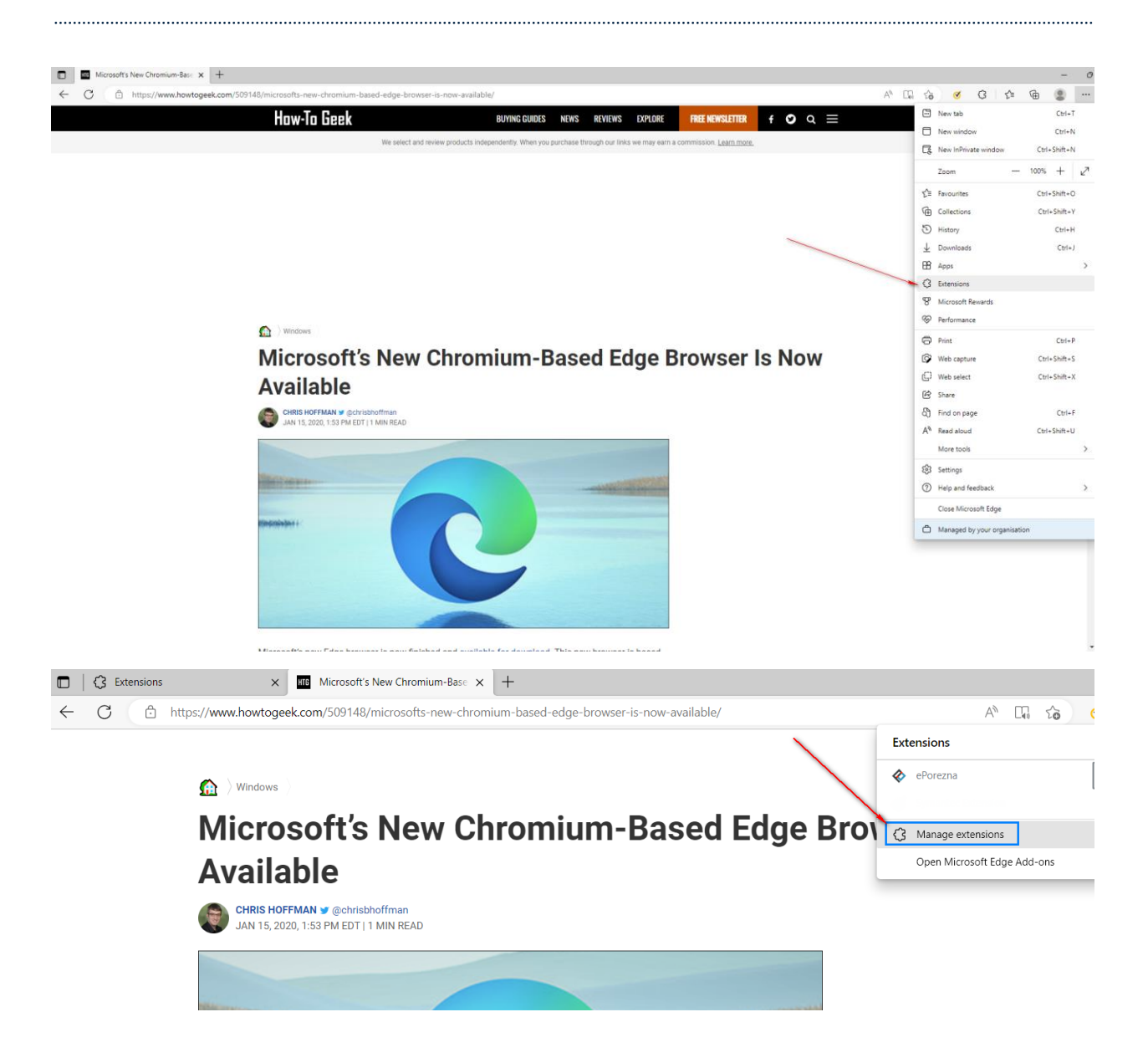

Zatim, u donjem lijevom kutu potrebno je odabrati "Allow extensions from other stores"/"Omogućite proširenja iz drugih spremišta".

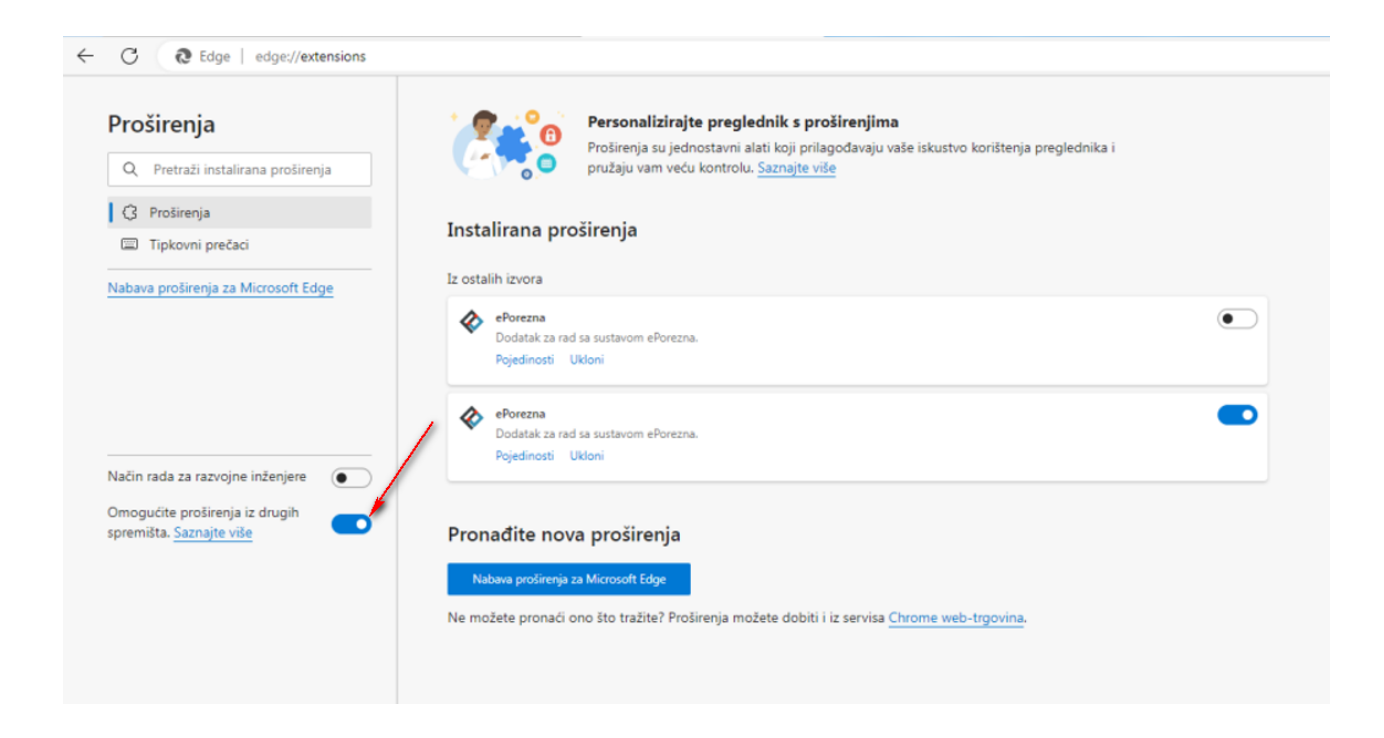

#### Odaberite "Allow"/"Dopusti"

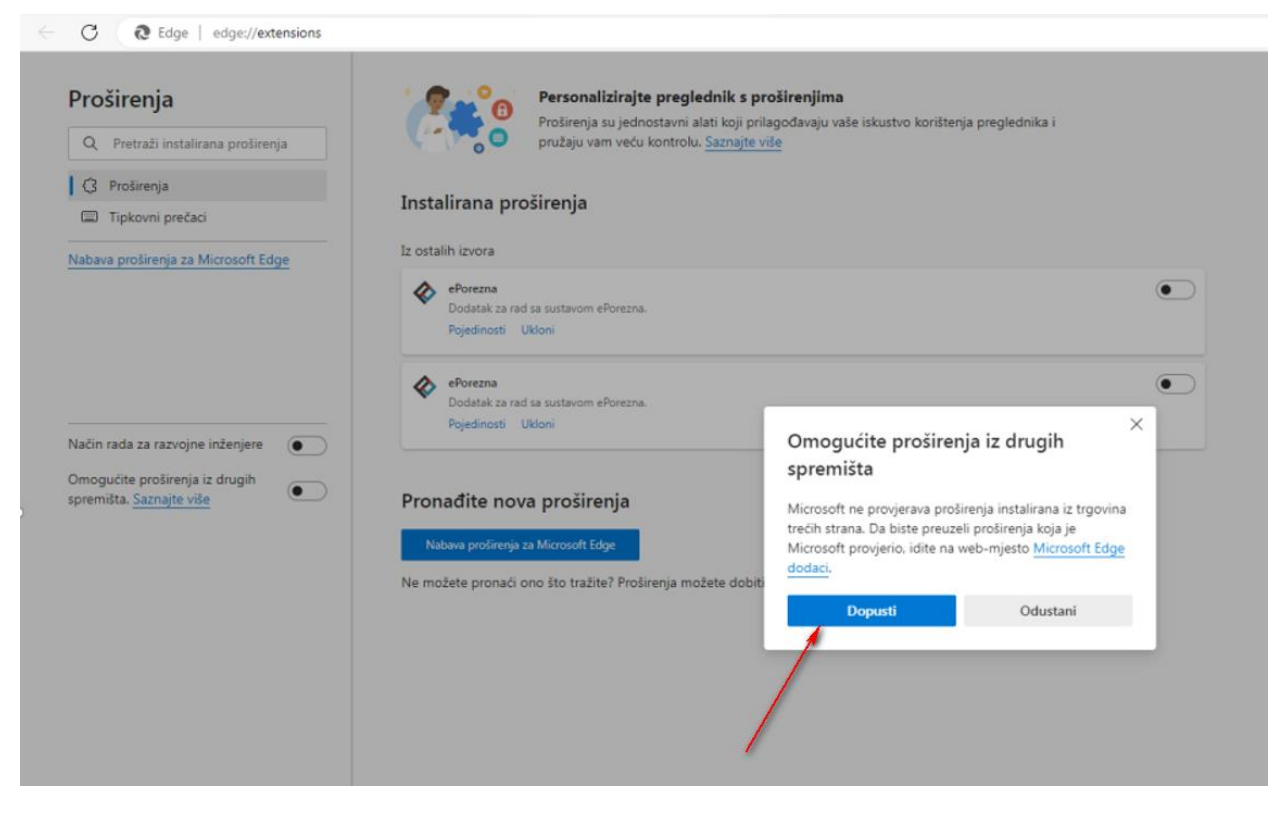

Prijavite se u aplikaciju JPPU ePorezna na poveznici: https://e-porezna.porezna-uprava.hr/

Za navedenu funkcionalnost korisnici Microsoft Edge preglednika prilikom uvoza i/ili potpisivanja obrasca trebaju instalirati *Google Chrome dodatak* i pripadnu *programsku podršku* koja se može preuzeti kroz aplikaciju JPPU ePorezna. Aplikacija JPPU ePorezna će prikazati dijaloški okvir za tražene preduvjete za rad te omogućiti preuzimanje i instalaciju. Kako bi instalirali "Google Chrome dodatak" potrebno je kliknuti na gumb "**Preuzimanje"**.

| Instalacija programske podrške                                                                                                    | ×                                         |
|----------------------------------------------------------------------------------------------------|-------------------------------------------|
| Dostava obrasca JOPPD u sustavu ePorezna ostvar<br>Chrome dodatka i pripadajuće programske podršk<br>instalirana na korisničkom računalu. | ruje se preko Google<br>e koja treba biti |
| Molimo preuzmite i instalirajte nedostajuće stavke                                                                                        | u nastavku.                               |
|                                                                                                    | Status                                    |
| 1 Google Chrome dodatak Preuzimanje                                                                                                    | 🗙 Nije instalirano                        |
| Ρ                                                                                                    | omoć Zatvori                              |

Nakon odabira gumba **"Preuzimanje"** otvara se prozor chrome web-trgovine te je potrebno odabrati gumb **"Add to Chrome"/"Dodaj u Chrome"** kako bi dodali "Google Chrome dodatak" u Microsoft Edge preglednik.

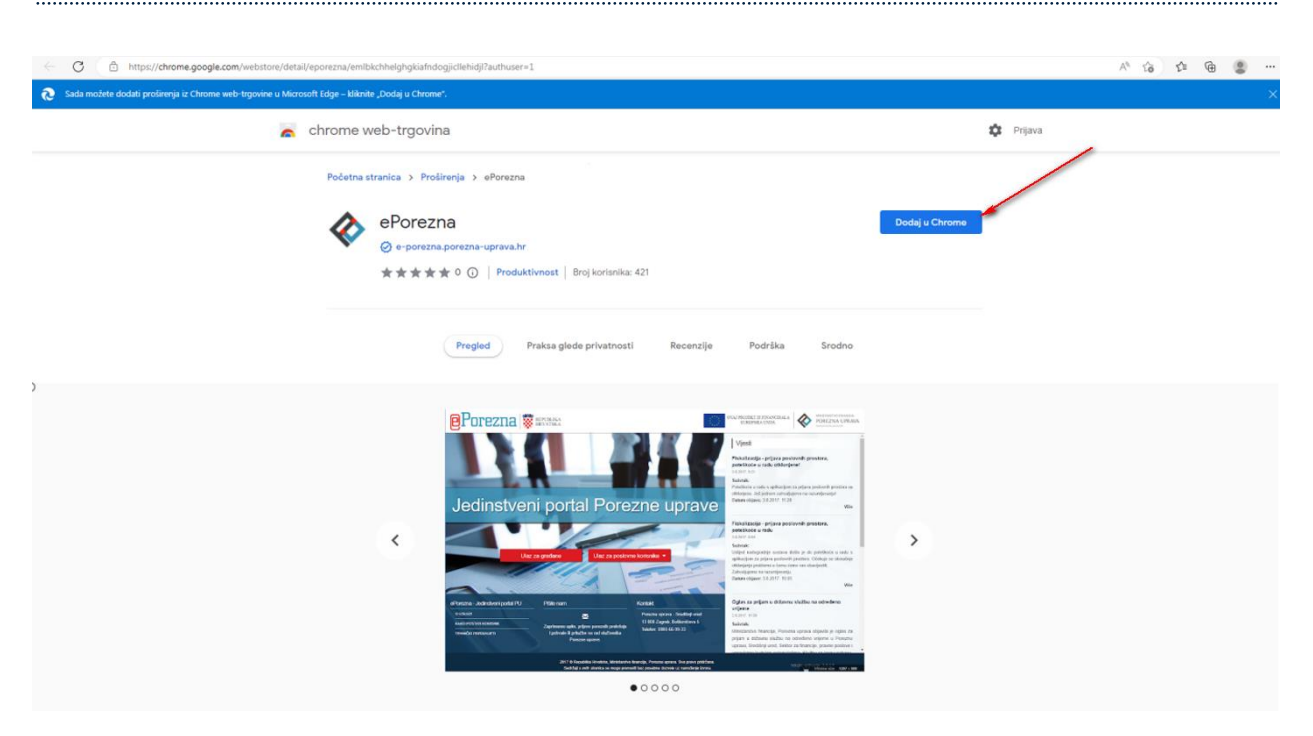

Potrebno je odabrati gumb "Add extension"/"Dodaj proširanje" kako bi se potvrdio odabir.

| C Ô https://chrome.google.com/webstore/detail/eporezna/emiblischheighgklafndogjic/lehidj?aushuser=1                                                                                                    | A to to 🕲 |
|----------------------------------------------------------------------------------------------------|-----------|
| 😥 Sada možete dodati prožimnja iz Chrome web-trgovine u Microsoft Edge - kliknite "Dodaj u Chrome". 🔗 Dodati "ePorezna" u Microsoft Edge?                                                                                      | ×         |
| chrome web-trgovina     Protirenje może:         - Protirenje może:         - Protirenje może:         - Protirenje może:         - Rodzięże na svim web-mjestima         - Komunicinję protem natomih aplikacja koje suraduju | 🏚 Prijava |
| Početna stranica > Proživnja > ePoraz<br>ePorezna<br>eporezna postavajnova koji postavajnova koji postavajnova koji postavajnova u tijeku                                                                                      | 1         |
| ★★★★ O ○   Produktivnost   Broj korisnika: 421                                                                                                    |           |
| Pregled Praksa glede privatnosti Recenzije Podrška Srodno                                                                                                    |           |
| <complex-block></complex-block>                                                                                                    |           |
| •0000                                                                                                    |           |

Zatvorite karticu koja prikazuje *Extensions (Proširenja)* te se pozicionirajte na karticu ePorezna aplikacije. Status instalacije Google Chrome dodatka promijenit će se iz **"Nije instalirano"** u **"Instalirano"** te je time potvrđeno uspješno instaliranje JPPU ePorezna dodatka u Microsoft Edge preglednik.

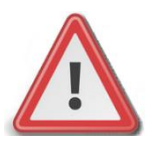

NAPOMENA: Za instalaciju programske podrške za potpisivanje obrasca potrebno je posjedovati administratorska prava na računalu. Ako korisnik nije Administrator na računalu, instalacija neće biti moguća.

#### INSTALACIJA PROGRAMSKE PODRŠKE

Za instalaciju **Programske podrške** također je potrebno odabrati gumb "**Preuzimanje**".

| Instal                   | acija programske podrške                                                                  |                                             | ×                                         |
|--------------------------|-------------------------------------------------------------------------------------------|---------------------------------------------|-------------------------------------------|
| Dosta<br>Chror<br>instal | ava obrasca JOPPD u sustavu<br>me dodatka i pripadajuće pr<br>irana na korisničkom računa | u ePorezna ostva<br>ogramske podršk<br>Ilu. | ruje se preko Google<br>e koja treba biti |
| Molin                    | no preuzmite i instalirajte ne                                                            | dostajuće stavke                            | u nastavku.                               |
|                          |                                                                                           |                                             | Status                                    |
| 1                        | Google Chrome dodatak                                                                     | Preuzimanje                                 | 🗸 Instalirano                             |
|                          |                                                                                           |                                             | Verzija: 3.0.2                            |
| 2                        | Programska podrška                                                                        | Preuzimanje                                 | X Nije instalirano                        |

Prilikom odabira gumba "**Preuzimanje**" preuzet će se programska podrška koju je moguće instalirati klikom na instalaciju u donjem lijevom kutu Microsoft Edge preglednika ili navigacijom u mapu "**Downloads**" na Vašem računalu. Istu je potrebno otvoriti odabirom gumba "**Open**" (ili "**Otvori**").

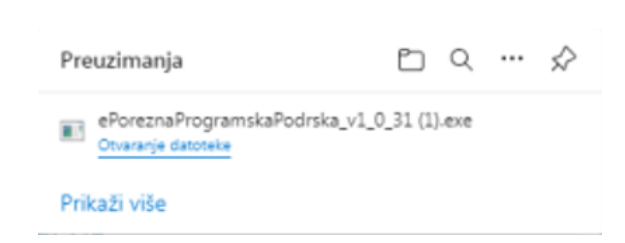

.....

Prilikom instalacije pratite čarobnjak za instalaciju. Na prvom ekranu potrebno je odabrati "Next",

| 😸 ePorezna - Progra | mska podrska - InstallShield Wizard                                                                                 |
|---------------------|----------------------------------------------------------------------------------------------------|
| Učitavanje          | Welcome to the InstallShield Wizard for<br>ePorezna - Programska podrska                                            |
| Odabrana da         | The InstallShield(R) Wizard will install ePorezna - Programska<br>podrska on your computer. To continue, dick Next. |
|                     | WARNING: This program is protected by copyright law and<br>international treaties.                                  |
|                     |                                                                                                    |
|                     | < Back Next > Cancel                                                                                                |
|                     |                                                                                                    |
|                     | Pomoć Zatvori                                                                                                    |

Zatim odaberite "Install",

| Ready to               | Install the Program                                  |                                    |
|------------------------|------------------------------------------------------|------------------------------------|
| Jčitavanje<br>The wiza | and is ready to begin installation.                  | 6                                  |
| dabrana da             |                                                      |                                    |
| If you w               | ant to review or change any of your installation set | tings, click Back. Click Cancel to |
| exit the               | wizard.<br>Settings:                                 |                                    |
| Setun T                | vne:                                                 |                                    |
| Typ                    | ical                                                 |                                    |
|                        |                                                      |                                    |
| C:VP                   | Program Files (x86)\                                 |                                    |
| Uters Ind              | formation.                                           | 1                                  |
| Nam                    | ne:                                                  |                                    |
| Com                    | npany:                                               |                                    |
|                        |                                                      |                                    |
| InstalShield -         |                                                      |                                    |
|                        | < Back                                               | Cance Cance                        |
|                        |                                                      |                                    |
|                        |                                                      |                                    |

Za završetak instalacije odaberite "Finish".

.....

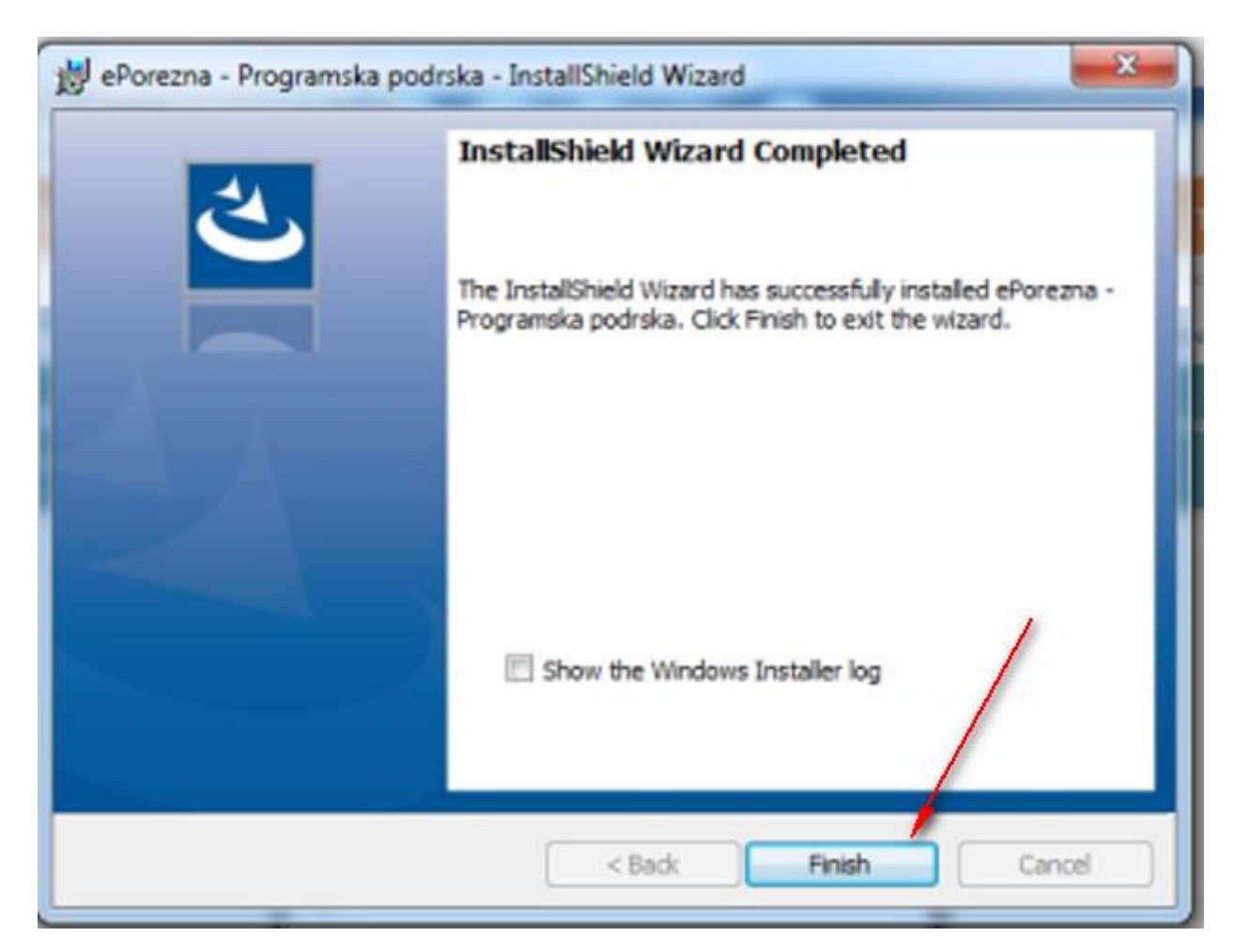

Sljedeće što treba napraviti je vratiti se u aplikaciju JPPU ePorezna u kojoj bi trebali vidjeti da je potvrđeno instaliranje Programske podrške promjenom statusa u "**Instalirano**".

| Odabrana dato | Instalacija programske podrške                                                                                                    | ×                  | Učitaj |
|---------------|----------------------------------------------------------------------------------------------------|--------------------|--------|
|               | Dostava obrasca JOPPD u sustavu ePorezna ostvaruje se preko Google<br>Chrome dodatka i pripadajuće programske podrške koja treba biti<br>instalirana na korisničkom računalu. |                    |        |
|               | Molimo preuzmite i instalirajte nedostajuće stavke u nastavku.                                                                                                    |                    |        |
|               |                                                                                                    | Status             |        |
|               | 1 Google Chrome dodatak Preuzima                                                                                                    | anje 🗸 Instalirano |        |
|               |                                                                                                    | Verzija: 3.0.2     |        |
|               | 2 Programska podrška Preuzima                                                                                                    | anje 🗸 Instalirano | /      |
|               |                                                                                                    | Verzija: 1.0.31    |        |
|               |                                                                                                    | Pomoć Zatvori      |        |

Time je instalacija programske podrške završena. Prilikom idućeg pokušaja potpisivanja obrazaca ili dostave datoteke JOPPD, OPZ-STAT-1, PD-IPO i U-RA obrazaca više nije potrebno provoditi instalaciju programske podrške, osim u slučaju kada nastupi potrebno ažuriranje.

Kako postupiti u slučaju kada se od Vas zahtijeva ažuriranje programske podrške molimo provjerite u idućem poglavlju "<u>Ažuriranje Google Chrome dodatka i Programske podrške</u>".

#### AŽURIRANJE GOOGLE CHROME DODATKA I PROGRAMSKE PODRŠKE

Ako je dostupno ažuriranje "Google Chrome dodatka", pojavljuje se sljedeći ekran.

Kako biste ažurirali Google Chrome dodatak potrebno je odabrati gumb "**Preuzimanje**" te izvršiti korake opisane u poglavlju "<u>Preuzimanje preglednika i Instalacija Google Chrome dodatka</u>"

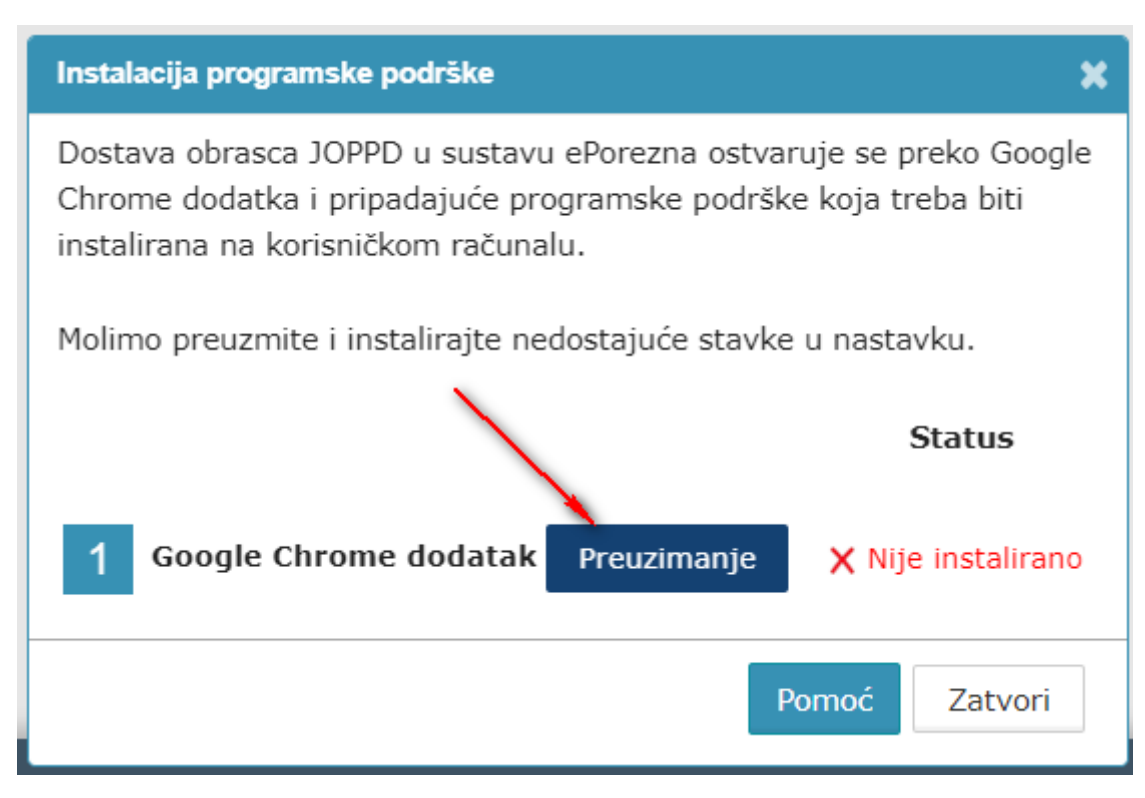

Ako je dostupno ažuriranje programske podrške, pojavljuje se sljedeći ekran.

Kako biste ažurirali Programsku podršku potrebno je odabrati gumb "Preuzimanje" te izvršiti korake opisane u poglavlju "<u>Instalacija Programske podrške</u>".

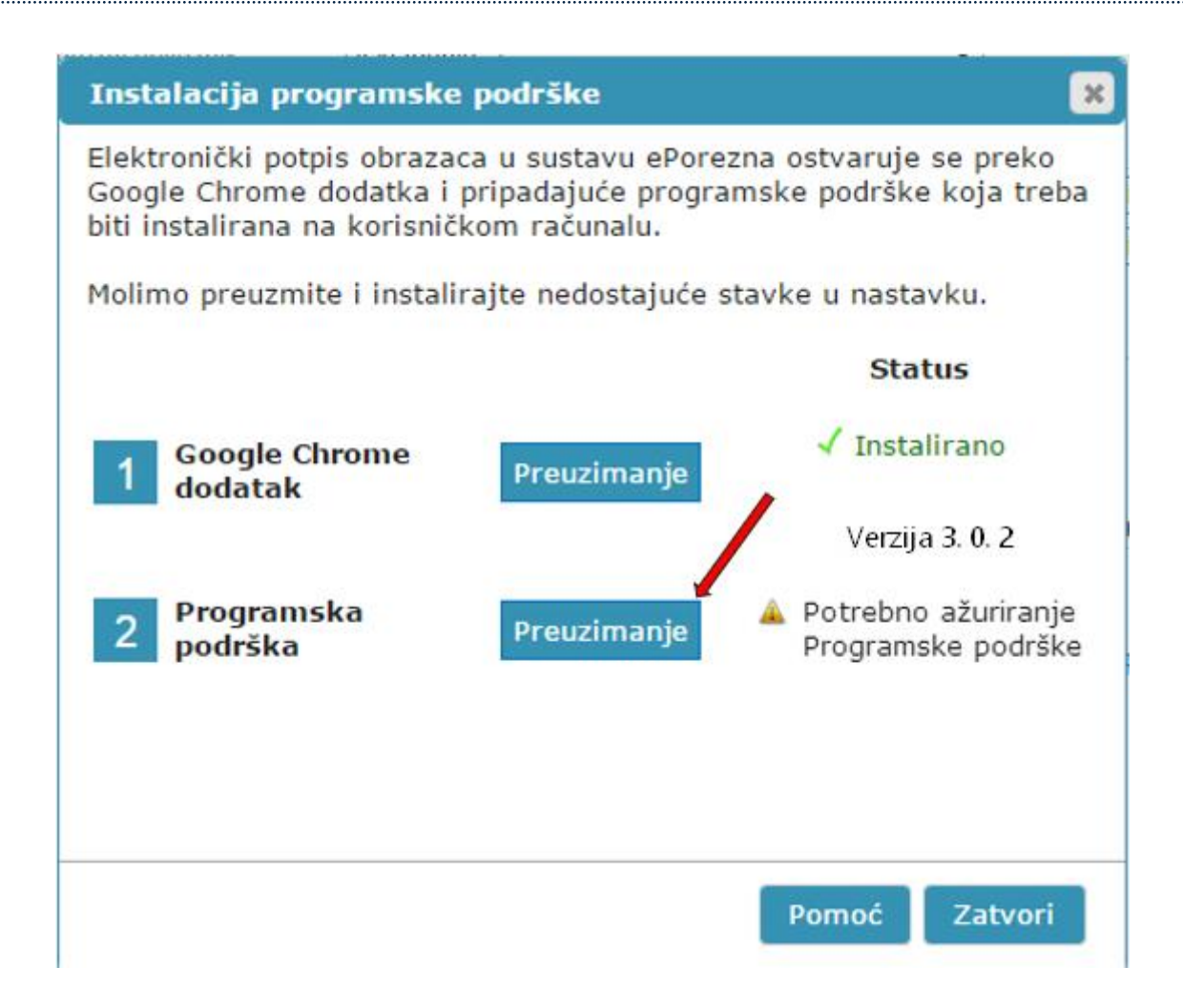

#### UKLANJANJE TRENUTNOG ILI PRETHODNOG GOOGLE CHROME DODATAKA 1.0.0

Kako biste uklonili Google Chrome dodatak iz Microsoft Edge preglednika i/ili uklonili stariji Google Chrome dodatak 1.0.0 iz Microsoft Edge preglednika potrebno je napraviti sljedeće:

Odaberite ikonu " <sup>G</sup>" u Microsof Edge pregledniku te zatim odaberite opciju **"Manage** exstensions ("**Upravljanje proširenjima**").

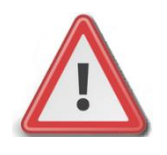

NAPOMENA: JPPU ePorezna neće raditi ispravno ukoliko se u "Proširenjima" Microsoft Edge preglednika nalazi dvije ili više aktivnih proširenja. Potrebno je imati aktivirano jedno proširenje.

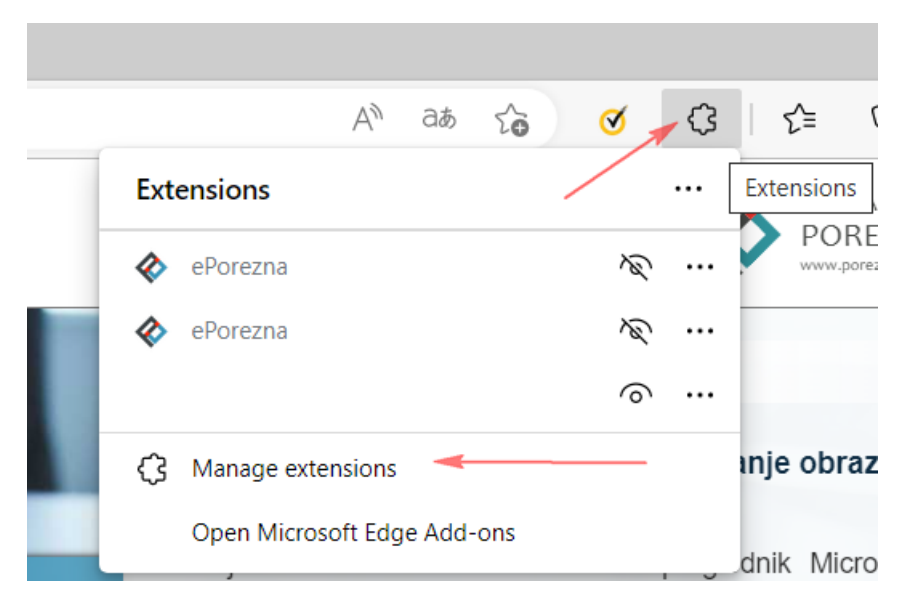

Pristupiti sučelju za pregled instaliranih proširenja možete i na način da u alatnoj traci za upis poveznice upišete:

### edge://extensions/

Prije uklanjanja potrebno je provjeriti verziju ekstenzije na ikonu "**Details**" koja se želi ukloniti.

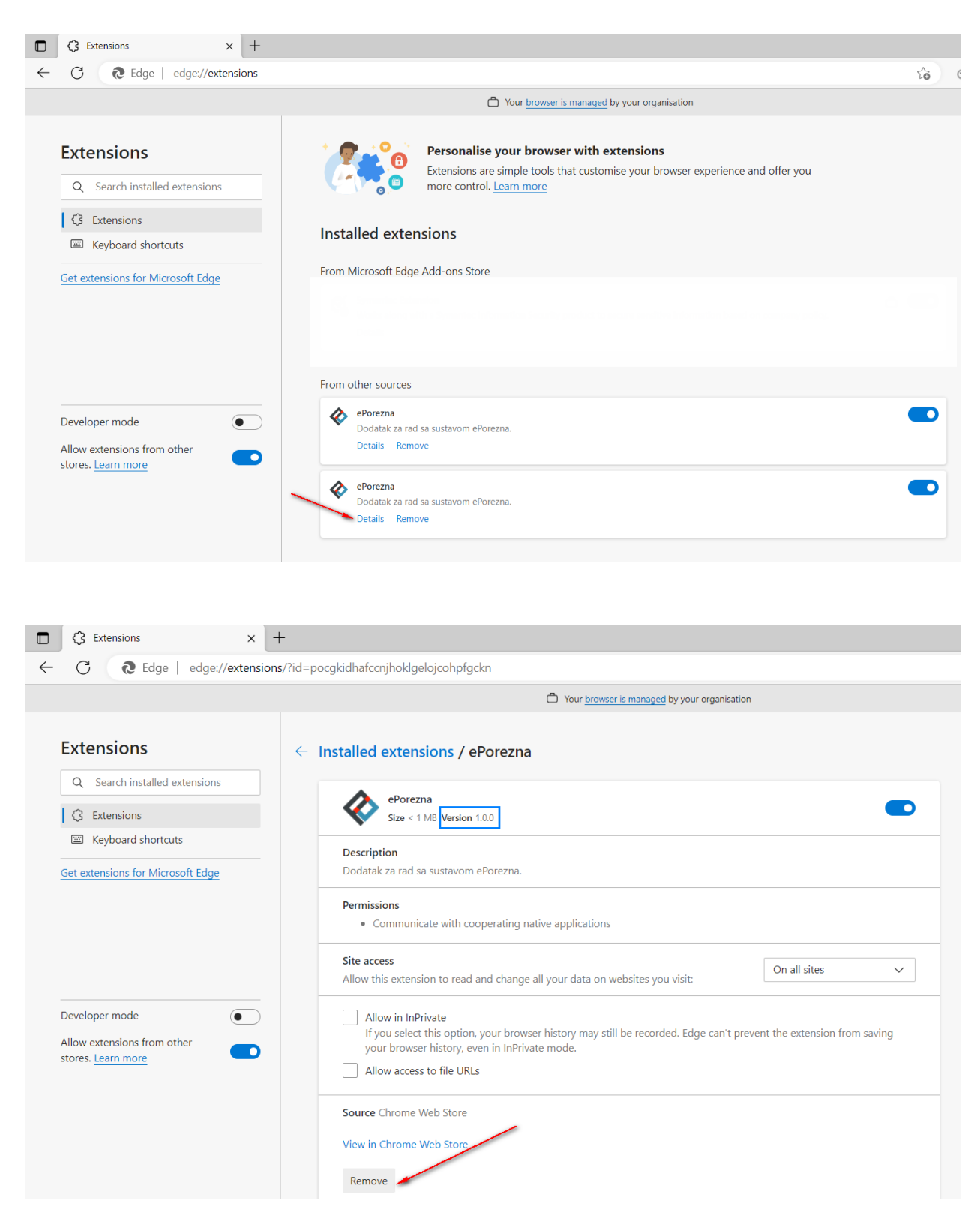

Ukoliko postoji samo jedno proširenje "ePorezna" dovoljno je odabrati ikonu "**Remove**" ("**Ukloni**") na početnom ekranu.

Za odabrano proširenje "ePorezna" potrebno je odabrati ikonu "Remove" ("Ukloni").

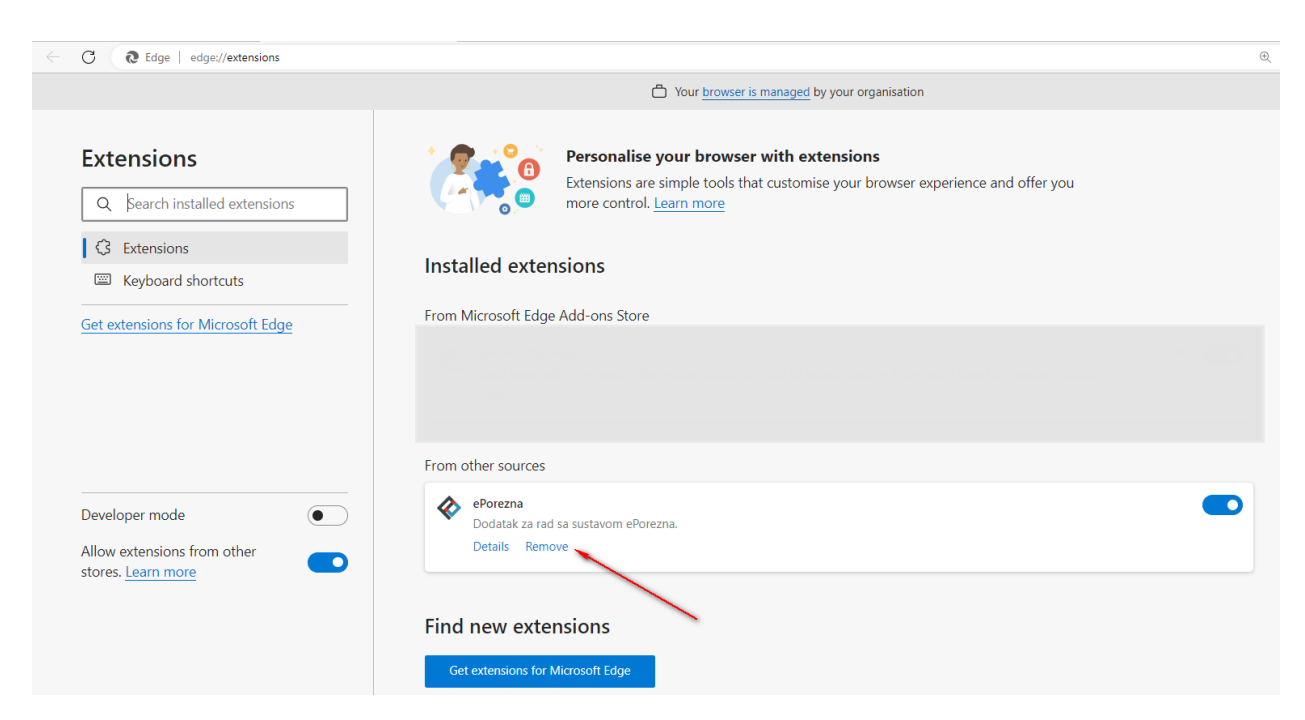

Potvrdite uklanjanje proširenja klikom na gumb "**Remove**" ("**Uklon**i") koji se prikazuje u gornjem desnom uglu.

| ← C                                                                                                    |                                                                                                    | \$a 🗇 🤇                                                                                                    |
|----------------------------------------------------------------------------------------------------|----------------------------------------------------------------------------------------------------|----------------------------------------------------------------------------------------------------|
| Proširenja<br>Q. Pretraži instalirana proširenja<br>G. Proširenja<br>I. Tipkovni prečaci<br>Nabava problirenja za Microsoft Edge | Personalizirajte preglednik s proširenjima Proširenja su jednostavni alati koji prilagodavaju vade iskustvo korištenja preglednika i pružaju vam veću kontrolu. <u>Suznajte više</u> Instalirana proširenja Iz ostalih izvora | Zelite li ukloniti "ePorezna" iz<br>preglednika Microsoft Edge?     Prijava zloupotrebe      Utkoni     Odustani |
|                                                                                                    | eforezna Dodatak za nal sa sustavom eForezna. Pojednosti Ukloni      eforezna Dodatak za nal sa sustavom eForezna. Dodatak za nal sa sustavom eForezna.                                                                       |                                                                                                    |
| Način rada za razvojne inženjere ()<br>Omogućite proširenja iz drugih<br>spremišta. <u>Saznajte više</u>                         | Pronađite nova proširenja<br>Nakwa poširenja za Microsoft Edge<br>Ne možete pronači ono što tražite? Proširenja možete dobiti i iz servisa <u>Chrome web-trgovina</u> .                                                       |                                                                                                    |

Dodatak je uklonjen iz Microsoft Edge preglednika.

#### UKLANJANJE PROGRAMSKE PODRŠKE S RAČUNALA

Kako biste uklonili programsku podršku iz sustava Windows napravite sljedeće:

- Otvorite "Control Panel"/"Settings"/"Apps and features" > "Programs"/"Add or remove programs" > "Programs and Features" / "Kontrolna ploča > Programi" > "Programi i značajke"
- 2. U popisu instaliranog softvera pronađite i klikom miša odaberite "**ePorezna -Programska podrska**" te provedite uklanjanje ("**Uninstall**")

|                             | A destruction for the local data in the                                                | Figure 1 - Change 10, annual 1 -                 | distant (Insert) | And N Comments           |
|-----------------------------|----------------------------------------------------------------------------------------|--------------------------------------------------|------------------|--------------------------|
| Control Panel               | All Control Panel Items      Programs and Feature                                      | res                                              |                  |                          |
| Control Panel Home          | Uninstall or change a program                                                          |                                                  |                  |                          |
| View installed updates      | To uninstall a program, select it from the li                                          | ist and then click Uninstall, Change, or Repair. |                  |                          |
| Turn Windows features on or | to uninstan a program, acteur in torin une nation crick oministani, cinange, or nepan. |                                                  |                  |                          |
| off                         | Organize 🔻                                                                             |                                                  |                  |                          |
|                             | Name                                                                                   | Publisher                                        | Installed On     | Size Version             |
|                             | 🛃 ePorezna - Programska podrska                                                        | Porezna uprava                                   | 15.3.2023.       | 7,84 MB 1.0.31           |
| } Home                      |                                                                                        | Apps & features                                  |                  |                          |
| Find a setting              | ٩,                                                                                     | ePorezna - Programska podrska                    |                  | <b>7,85 MB</b> 2.2.2023. |
| Apps                        |                                                                                        | 1.0.31                                           |                  |                          |
| E Apps & feature            | s                                                                                      |                                                  | Modify           | Uninstall                |